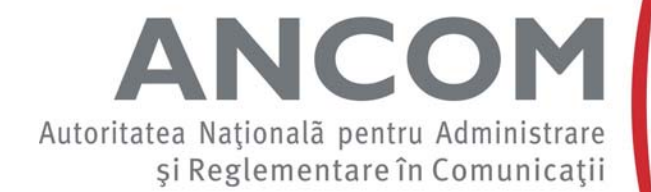

# SSCPDS – Sistemul de colectare, prelucrare și raportare a datelor statistice

Modul Autorizare Persoane Semnătură Electronică

### **SSCPDS**

- Utilizat de ANCOM pentru colectarea mai multor categorii de informatii
  - Date statistice conform Deciziei 1167/2011
  - Anexa nr. 1 la Autorizatia Generala
  - Utilizarea resurselor limitate
  - Date statistice solicitate ad-hoc pentru diverse scopuri (realizarea analizelor de piata, monitorizarea Regulamentului de roaming etc.)
  - Acorduri de acces si de interconectare
  - Situatii financiare anuale
  - Etc.
- Va fi lansat in testare pentru Decizia 1167/2011 pe parcursul trim. II 2013, urmand ca prima raportare obligatorie sa fie cea aferenta raportarii pentru sem. I 2013 (1 iulie – 10 august 2013)

#### **SSCPDS - Autorizare**

- Username: CUI/CIF
- Parola: generata initial de sistem
- Aceste informatii vor fi trimise fiecarui FRSCE prin posta, in conditii de confidentialitate, in atentia reprezentantilor legali
- 2 roluri de utilizatori pentru FRSCE
  - administrator
  - persoana autorizata

- Reprezentant legal al FRSCE
- Autorizare in aplicatie pe baza userului si a parolei

#### • Prima autorizare in aplicatie

- este necesar a fi modificata parola primita initial
- este necesar sa se specifice 1-3 adrese de e-mail de contact

#### • Parola

- poate fi modificata oricand
- trebuie sa contina anumite tipuri de caractere

#### • Adrese de e-mail de contact

- asigura comunicarea cu FRSCE in ceea ce priveste aplicatia
- în eventualitatea pierderii parolei de acces in aplicatie, se trimite o nouă parolă generată de către sistem
- sunt trimise informari, cum ar fi: necesitatea completarii unor chestionare, remindere

- Administreaza lista de persoane autorizate pentru semnatura electronica
  - adauga persoane autorizate
  - modifica informatii persoane autorizate
  - revoca persoane autorizate
- La fiecare notificare de lansare a unui nou chestionar, asigneaza din lista de persoane autorizate pe cele care au dreptul sa-l vizualizeze, sa-l completeze si sa-l semneze electronic
- Poate completa orice formular
- Poate semna electronic formulare, daca este pe lista persoanelor autorizate

- Adaugare/modificare informatii persoane autorizate
  - se introduc datele reprezentantului legal: nume, prenume, CNP
  - se introduc datele persoanei autorizate: nume, prenume, CNP
  - se incarca fisierul cheie publica a certificatului digital
  - se trimite o cerere pentru inregistrarea la ANCOM a persoanei autorizate
    - este generat automat un document PDF cu un cod unic de validare, care contine informatiile specificate mai sus
    - se printeaza documentul PDF si se semneaza olograf de catre reprezentantul legal
    - documentul semnat olograf se scaneaza si se incarca in sistem
    - un reprezentant al ANCOM va valida codul unic care se gaseste pe documentul incarcat in sistem cu codul unic stocat intern la momentul generarii documentului

#### • Revocare persoane autorizate

- reprezentantul legal alege din lista persoanelor autorizate pe cea pe care doreste sa o revoce
- datele reprezentantului legal care a adaugat-o in lista apar automat, insa sunt editabile, in cazul in care s-a schimbat reprezentantul legal
- se trimite o cerere pentru revocarea persoanei autorizate
  - este generat automat un document PDF cu un cod unic de validare, care contine datele persoanei revocate si ale reprezentantului legal
  - se printeaza documentul PDF si se semneaza olograf de catre reprezentantul legal
  - documentul semnat olograf se scaneaza si se incarca in sistem

#### **SSCPDS – Persoane autorizate**

- Definite in prealabil de catre un reprezentant legal al FRSCE si validate de catre un reprezentant al ANCOM
- Autorizare in aplicatie pe baza certificatului digital
- Poate vizualiza, completa si semna electronic doar chestionarele pentru care a fost asignata de catre Administrator

## **SSCPDS**

# • Pasii urmatori

- va fi lansata spre consultare publica Decizia privind transmiterea electronica a documentelor catre ANCOM
- in urma adoptarii si publicarii in MO a Deciziei, ANCOM va trimite fiecarui FRSCE autorizat parola initiala generata de sistem, pe baza careia se va putea autoriza

# Vă mulțumesc pentru atenție!

sasp@ancom.org.ro